# PART 2 거주 등록하기 (QR코드가 없는 경우)

### 계정 등록 완료 후 바로 거주 등록할 경우

1 거주 등록 진행
 「お部屋の登録をする(거주 등록하기)」를 누름

### < アカウント登録完了 Step Step Step Don $\rightarrow$ 2 $\rightarrow$ 3 $4 \rightarrow \checkmark$ お客さま 情報 2段階 認証 アカウント 登録完了 登録 お部屋の 登録完了 アカウント登録が完了しました。 登録いただいたメールアドレスに、アカウント登録完了の メールをお送りいたします。 大東建託パートナーズの管理建物にお住まいの入居者さま は、お部屋の登録へお進みください。 は、の卸産の支援かつ起めくたさい。 お部屋登録をすると、お部屋住間する。利用明梱の確認・ 問い合わせ・各種手続きをMy Roomから簡単に行えます。 また、入居者さま限定で紹介している商品やサービス、限 定キャンペーンなどもご利用可能になります。 後でお部屋登録する際は、My Roomからご登録ください。

계정 등록 시 거주 등록을 하지 않았거나 거주 등록을 해제한 경우

**①-2 ruum에 로그인하여 My Room에 접속 후 거주 등록으로** Home화면에서 「My Room」→「お部屋を登録(거주 등록)」 버튼 순으로 누름

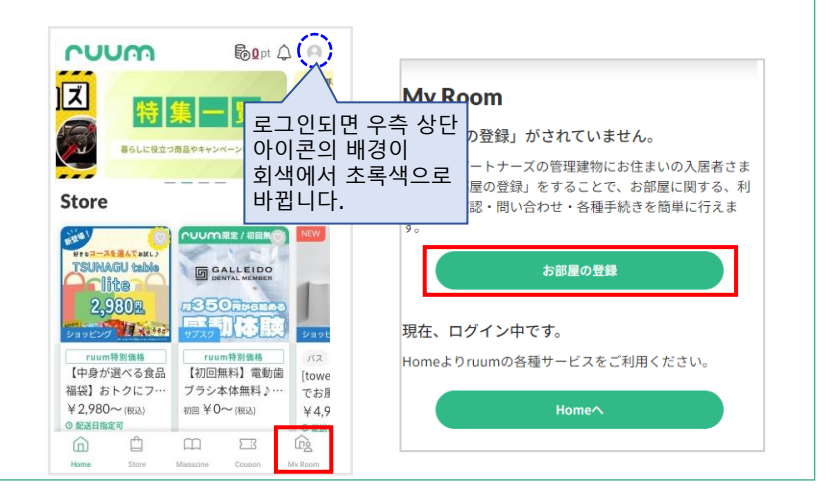

### ❷등록 방법 선택 등록정보 확인하기 아래의 정보를 모두 입력 후 [お部屋登録(거주 등록)] 누름 「ruumお部屋登録用コードがない方 (ruum등록용 코드가 없으신 분)」에서 해당 버튼 누름 お部屋登録情報の確認 ※개인계약인경우 :一致した場合、ご入力いただいた携帯電話番号宛にSMSで認証コ 携帯電話番号を含む全ての項目がご契約者様の情報と 「個人契約の方はこちら(개인 계약이신 분)」 선택 ドをお送りします 휴대전화 번호를 포함한 모든 항목 <sup>携帯電話番号</sup> 🌌 휴대전화 번호 이 계약자 정보와 일치할 경우 ※-없이 입력 입력하신 번호로 SMS 인증코드가 발송됩니다 우편번호 郵便番号 💐 ※-없이 입력 후 - 「住所検索(주소검색) 」누름 ruumお部屋登録用コードから登録 都道府県 💐 해당 주소 선택 市区郡 必須 도도부현 시구군 選択してくだ ruumお部屋登録用コードがない方 町村字 谢 개인 계약이신 분 동읍면 個人契約の方はこちら 選択してくだ 법인 계약이신 분 法人契約の方はこちら 建物名 💩 ※법인 계약인 경우 건물명 거주 등록용 QR코드가 選択してくた お部屋の登録にお困りの 필요합니다 お客さまはこちら <sup>部屋番号</sup> 🜌 🕽 호실 다국어 고객센터로 ※ご家族や同居人の方は、お部屋登録が済んだご契約 문의해주십시오. 選択してくたさい My Roomへ招待を受けて登録をお願いします。ご の招待は My Room内にある、お部屋の管理「家族・同居人を管 理(追加・削除)」からお願いします。 거주 등록

## ④인증코드 입력하기 인증코드 입력 후 [認証(인증)] 누름

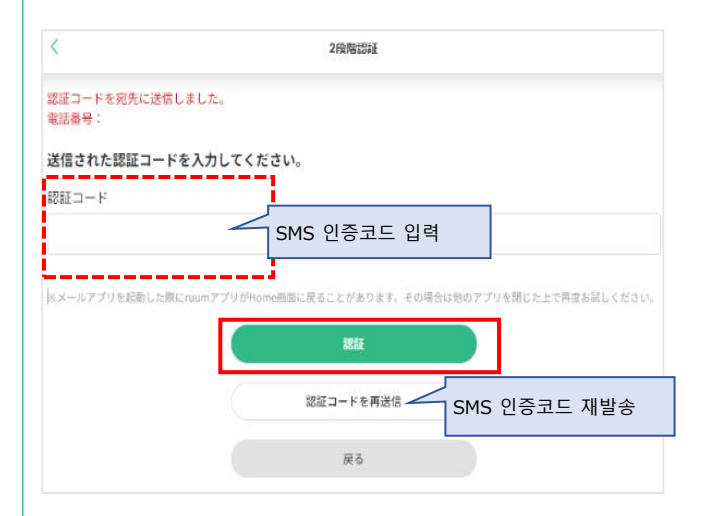

| ⑤인증코드가 오지 않거나 인증에 실패한 경우<br>인증코드가 오지 않거나 인증에 실패한 경우 아래의 내용을 확인해 주십시오.                                                                 | 인증코드가 오지 않거나 인증에 실패한 경우<br>●인증코드는 60분간 유효합니다.                                                                                    |  |
|----------------------------------------------------------------------------------------------------|----------------------------------------------------------------------------------------------------|--|
| 認証コードが届かない・認証されない場合                                                                                                    | 메일이 오지 않거나 인증코드를 받은 시 시간이 많이 경과했다면 새일신아<br>여 인증코드를 새로 받으십시오. 마지막에 수신한 인증코드만 유효합니다.                                               |  |
| <ul> <li>●認証コードには60分間の有効期限がございます。</li> <li>メールが届かない場合や、メールを受信してから時間が経っている場合は認証コードを再送信してください。再送した場合は最後に受信した認証コードのみ有効です。</li> </ul>     | <ul> <li>유선 전화와 같은 SMS 수신이 불가한 전화번호로 설정되어있지는 않습니까?</li> <li>「戻る(돌아가기)」를 누른 후「認証コードの送 信方法 (인증코드 수신방법)」</li> </ul>                 |  |
| ● 固定電話などSMSが届かない電話番号に設定されていませんか。<br>「戻る」ボタンから、「認証コードの送信方法」をメールアドレス宛にしていただくか、「電話番号」をSMSか<br>く携帯電話番号にしてお試しください。                         | 을 이메일 주소나 주신가능한 유내선화 번호로 변경해 보십시오.<br>●입력하신 이메일 주소, 휴대전화 번호는 맞게 입력되어 있습니까?                                                       |  |
| ●入力したメールアドレス、携帯電話番号が間違っていませんか。                                                                                                    | ●스팸메일함에 수신되어 있지는 않습니까?                                                                                                    |  |
| ●迷惑メールフォルダに入っていませんか。                                                                                                    | ●수신거부 설정으로 되어 있지는 않습니까?                                                                                                    |  |
| ● メールの受信拒否設定をしていませんか。<br>受信拒否設定をしている場合は、「@ruum.me」からメールが届くように設定をお願いします。                                                               | 수신거부 설정이 되어 있다면 [@ruum.me]이 수신 가능하도록 수신거부<br>설정을 해제해 주십시오                                                                        |  |
| ●050から始まる電話番号をご使用していませんか。 050から始まる電話番号の場合は、SMSが利用できない可能性があります。 お客様情報入力画面に戻り「入力したメールアドレスへ送信」を選択して再登録を行ってください。                          | ●050으로 시작되는 전화번호를 사용 중이십니까?<br>050으로 시작되는 전화번호는 SMS 수신이 안 될 수도 있습니다.<br>고객 정보 입력 화면에서 [入力 @メールアドレス へ送信 (입력 @ 이메일 주소              |  |
| <mark>電話のキャリアメールをご使用していませんか。</mark><br>リアメールのセキュリティ設定により、メールが届かない場合もございます。<br>レアドレスに認証コードが届かない場合は、<br>豪済みの携帯電話番号とパスワードの組み合わせをお試しください。 | 도 보내기))를 선택 후 재증폭해 두껍지오.<br>●통신사 이메일을 사용하고 계십니까?<br>통신사 이메일의 보안 설정으로 인해 메일 수신이 안 될 수도 있습니다.<br>등록하신 휴대전화 번호와 비밀번호로 시도해 보시기 바랍니다. |  |

う 거주 등록 완료
 거주 등록이 완료되면「お部屋の登録完了 (거주 등록 완료)」
 화면이 표시됩니다.

| < | お部屋の登録完了                                                            | 0 |
|---|---------------------------------------------------------------------|---|
|   | お部屋の登録が完了しました。                                                      |   |
|   | お客さま情報の住所と商品の<br>お届け先を変更する場合は、<br>アカウントメニュー(右上アイコン 🔍 )<br>から変更ください。 |   |
|   | My Room∧                                                            |   |
|   | Homeへ                                                               |   |
|   |                                                                     |   |